## **Restoring an Archived Team**

You may want to restore an archived team and want to keep it around for reference or to reactivate it. Only team owners can archive and restore teams.

## Step-by-step guide

1. On the Teams App on the Teams List Click on the Cog beside the Join or create team and select Manage Teams

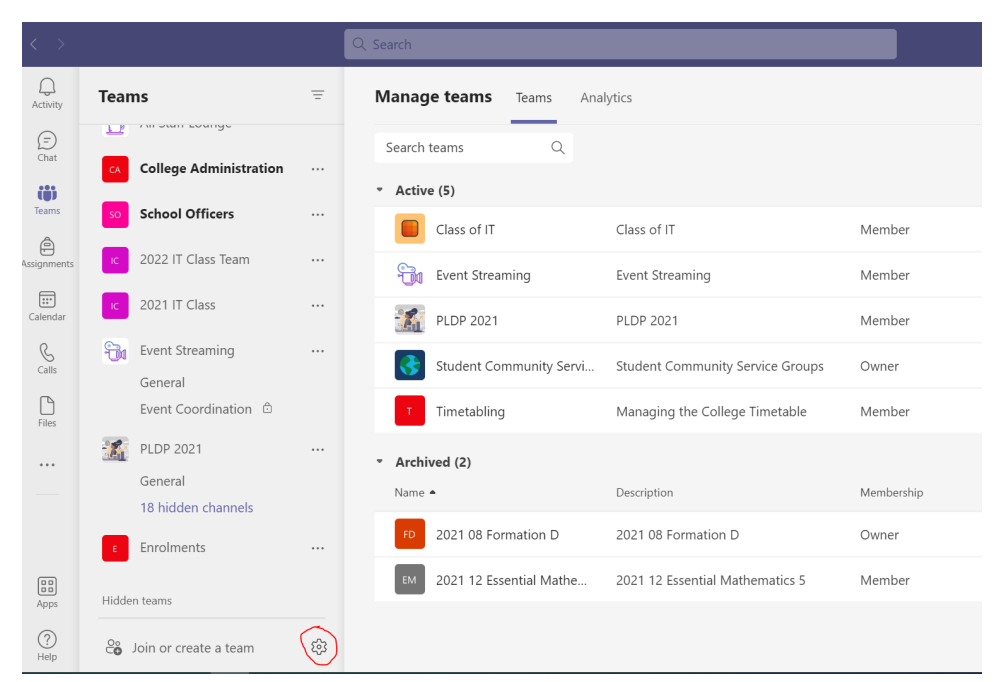

2. You will find two sections under the Manage Teams (Active and Archived)

| < >            |                        | Q Search                                          |                |
|----------------|------------------------|---------------------------------------------------|----------------|
| Q.<br>Activity | Teams                  | Manage teams Teams Analytics                      |                |
| (=)<br>Chat    | College Administration | Search teams Q                                    |                |
| të)<br>Teams   | so School Officers     | • Active (5)                                      |                |
| Assignments    | 2022 IT Class Team     | Class of IT Class of IT                           | Member         |
| Calendar       | c 2021 IT Class        | PLDP 2021 PLDP 2021                               | Member         |
| S<br>Calls     | Event Streaming        | Student Community Servi Student Community Service | e Groups Owner |
| Files          | Event Coordination 🖞   | Timetabling Managing the College Tim              | netable Member |
|                | General                | Archived (2) Name  Description                    | Membership     |
|                | Enrolments             | 2021 08 Formation D 2021 08 Formation D           | Owner          |
| Apps           | Hidden teams           | 2021 12 Essential Mathe 2021 12 Essential Mathem  | atics 5 Member |
| ?<br>Help      | Soin or create a team  | 3                                                 |                |

3. Search for the Team Name and Under the Archived section click on the corresponding ellipsis beside the Team name.

| 4. | Selec          | ct Restore Team.                                   |   |                                                  |                                  |            |                                                       |        |        |
|----|----------------|----------------------------------------------------|---|--------------------------------------------------|----------------------------------|------------|-------------------------------------------------------|--------|--------|
|    | < >            |                                                    |   | Q Search                                         |                                  |            | 👰                                                     | -      | o ×    |
|    | Q.<br>Activity | Teams                                              | Ŧ | Manage teams Teams Ana                           | lytics                           |            | ි                                                     | Create | a team |
|    | (F)<br>Chat    | College Administration                             |   | Search teams Q                                   |                                  |            |                                                       |        |        |
|    | Teams          | so School Officers                                 |   | Class of IT                                      | Class of IT                      | Member     | 6                                                     | ۲      |        |
|    | Assignments    | c 2022 IT Class Team                               |   | Event Streaming                                  | Event Streaming                  | Member     | 22                                                    | ċ      |        |
|    | Calendar       | c 2021 IT Class                                    |   | PLDP 2021                                        | PLDP 2021                        | Member     | 85                                                    | ĉ      |        |
|    | S<br>Calls     | Event Streaming                                    |   | Student Community Servi                          | Student Community Service Groups | Owner      | 194                                                   | Ô      |        |
|    | Files          | Event Coordination 🕆                               |   | Timetabling                                      | Managing the College Timetable   | Member     | 11                                                    | ĉ      |        |
|    |                | PLDP 2021<br>General<br>18 hidden channels         |   | <ul> <li>Archived (2)</li> <li>Name *</li> </ul> | Description                      | Membership | 영 Manage team<br>은 Add member                         | ı      |        |
|    |                | E Enrolments                                       |   | FD 2021 08 Formation D                           | 2021 08 Formation D              | Owner      | Get link to tean                                      | n      | ()     |
|    | Apps           | Hidden teams                                       |   | EM 2021 12 Essential Mathe                       | 2021 12 Essential Mathematics 5  | Member     | <ul> <li>Restore team</li> <li>Manage tags</li> </ul> | 1      |        |
|    | ?<br>Help      | $\mathcal{C}_{m{0}}^{\circ}$ Join or create a team | ŝ |                                                  |                                  |            | Delete the team                                       | n      |        |

(j)

## **Related articles**

- Creating a Teams waiting room
  Teams for External Members
  Stop syncing a Channel's Files
  Share Screen during call
  Managing Members in Teams